## Steps to Complete the Level of Care Utilization System, (LOCUS)

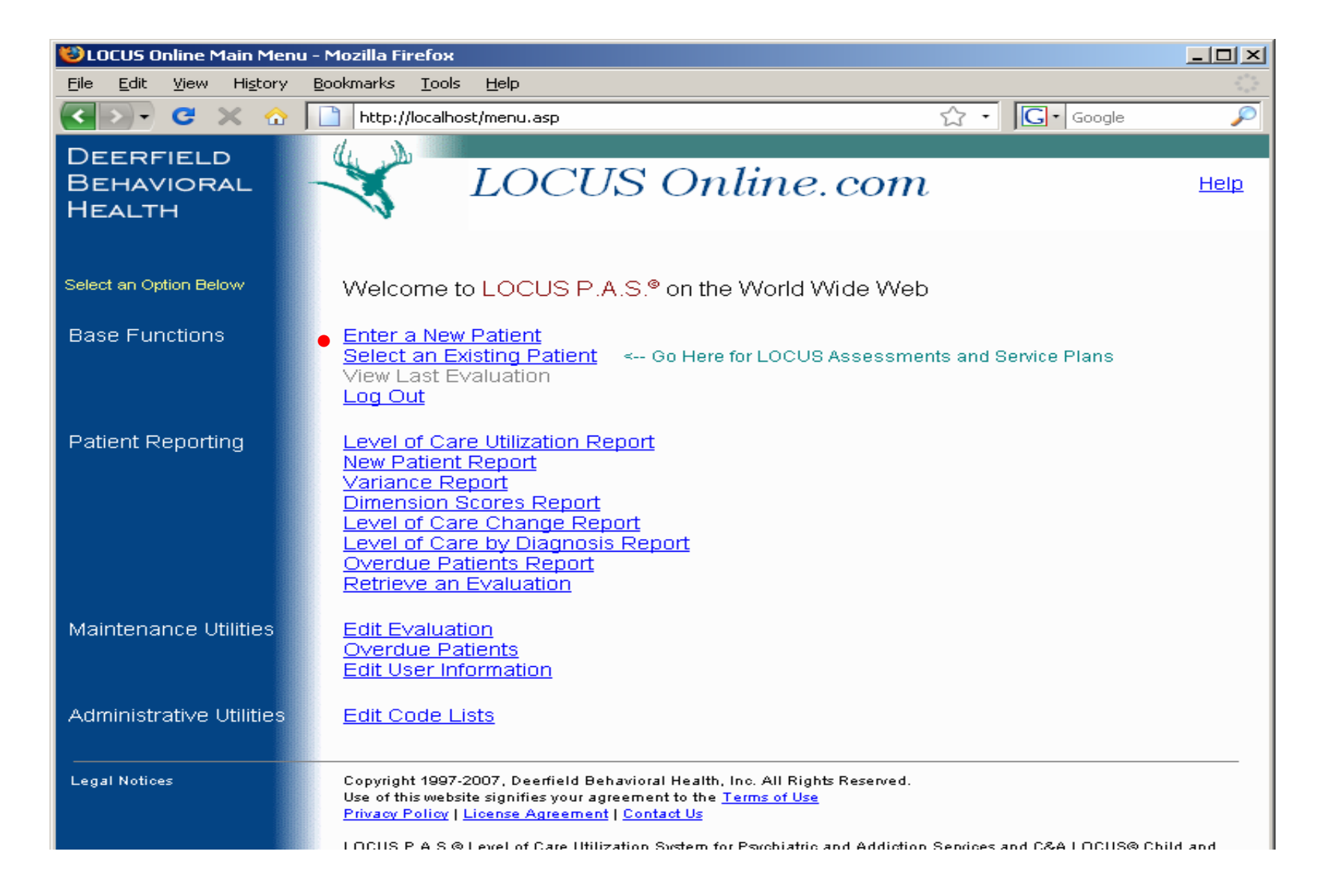

When you are ready to complete the LOCUS you will begin by selecting "Enter a New Patient"

# New Patient Data Entry Form

| Fields that | 🏹 Adult Service Manager - [New Patient Data Entry]                                                                   |  |  |
|-------------|----------------------------------------------------------------------------------------------------|--|--|
| must be     |                                                                                                    |  |  |
| completed:  | New Patient                                                                                                    |  |  |
| -Pt. Id.#   | Data Entry                                                                                                    |  |  |
| -Pt. Name   |                                                                                                    |  |  |
| -DOB        | Patient Name: Doe Doe                                                                                                |  |  |
| -Admit date | Last First Middle                                                                                                    |  |  |
| -Facility   | Social Security: 111-11-1111 Gender: Male JOB: 02/24/1965<br>Please enter a 4-digit year                             |  |  |
|             | Patient Notes: This is a free form space where you can enter data, up to 255 characters                              |  |  |
|             | Admission Date: 11/12/2008 Eacility: Select facility from drop down list<br>You are currently at Training Facility 1 |  |  |
|             | Cancel Patient Save and Return to Main Menu <u>N</u> ew Evaluation                                                   |  |  |

"Cancel Patient" will"Save and Return" will"New Evaluation" willreturn you to the Homesend you to the Homebring you to themenu.window but save the"Evaluation for clientinformation.named" form.

#### **Evaluation for**

| 💐 Adult Service Manager - [New LOCUS P.A.S. Evalu                                                                                  | ation]                                                                                                    |        |  |
|----------------------------------------------------------------------------------------------------|----------------------------------------------------------------------------------------------------|--------|--|
| <u>C</u> ontrol <u>H</u> elp                                                                                                    |                                                                                                    |        |  |
| Evaluation for Doe, John                                                                                                    |                                                                                                    |        |  |
| Primary Diagnosis Facilitating Admissio<br>You may enter a diagnosis from the drop dow                                             | n<br>In list. It contains the DSM-IV-TR                                                                                        |        |  |
| Additional AXIS-I and II Diagnoses                                                                                                 |                                                                                                    |        |  |
| ▼ Rule Out                                                                                                    |                                                                                                    |        |  |
| You may also pick an Axis I or II and identify the enter a diagnosis to complete LOCUS.                                            | em as "Rule Out" <u>You do not need to</u>                                                                                     |        |  |
| LOCUS Evaluations During Selected Occurrence<br>Date Time Disposition                                                              |                                                                                                    |        |  |
| If the consumer had been in your facility,<br>you would be able to see the evaluations<br>already completed during this occurrence | <u>Date</u> : 11/28/2008 <u>Time</u> : 09:15 AM<br>Valid dates: 11/12/08 to 12/15/08                                           |        |  |
|                                                                                                    | Cancel EvaluationStart EvaluationThis will Cancel the<br>Evaluation.This will bring you to the beg<br>of the LOCUS instrument. | inning |  |

## LOCUS Instrument

Adult Service Manager - [Risk of Harm Parameters] - 🗆 × BX Control Jump to Rating Help **Risk of Harm** Next Dimension strietaal treagine of intertiene, in many babbe animtertiena ma<del>nimay repar</del>t from misinterpretations of reality, from inability to adequately care for oneself, or from altered states of consciousness due to use of intoxicating substances in an uncontrolled manner. For the purposes of evaluation in this parameter, deficits in ability to care for oneself are considered only in the context of their potential to cause harm. Likewise, only behaviors associated with substance use are used to rate risk of harm, not the substance use itself. In addition to direct evidence of potentially dangerous behavior from interview and observation, other factors may be considered in determining the likelihood of such behavior such as: past history of dangerous behaviors, ability to contract for safety, and availability of means. When considering historical information, recent patterns of behavior should take precedence over patterns reported from the remote past. Risk of harm may be rated according to the following criteria: 1 - Minimal risk of harm No indication of suicidal or homicidal thoughts or impulses, and no history of

Each dimension begins with a description of what is to be evaluated followed by the criteria in five levels of intensity.

# **Dimension Risk of Harm**

| 🏹 Adult Service Manager - [Risk of Harm Parameters]                                                                                                    |                                                                                                    |  |  |
|----------------------------------------------------------------------------------------------------|----------------------------------------------------------------------------------------------------|--|--|
| Control Jump to Rating Help                                                                                                    | 8×                                                                                                    |  |  |
| Risk of Harm                                                                                                    | Next Dimension                                                                                            |  |  |
| 1 - Minimal risk of harm                                                                                                    | Once you have chosen the criteria for the dimension click "Next Dimension" to move to the next Dimension. |  |  |
| No indication of suicidal or homicidal thoughts or impulses, and no history of<br>suicidal or homicidal ideation, and no indication of significant distress                                                                                                    |                                                                                                    |  |  |
| Clear ability to care for self now and in the past                                                                                                    |                                                                                                    |  |  |
| 2 - Low risk of harm                                                                                                    |                                                                                                    |  |  |
| No current suicidal or homicidal ideation, plan, intentions or severe distress,<br>but may have had transient or passive thoughts recently or in the past                                                                                                    |                                                                                                    |  |  |
| 🗖 Substance use without significant episode                                                                                                    | s of potentially harmful behaviors                                                                        |  |  |
| Periods in the past of self-neglect without of the past of self-neglect without of the past of self-neglect without of the past of the past of the | current evidence of such behavior                                                                         |  |  |

Here is an illustration of the criteria for Risk of Harm, Level 1 and Level 2 are shown but all dimension have 5 levels of criteria. You choose the criteria by clicking on the box to the left of the criteria. Remember you can pick more than one criteria and criteria at different levels if appropriate. The computer will pick the highest criteria to use for scoring.

## **Functional Status**

| Control Jump to Rating Help   Image: Control Jump to Rating Help     Functional Status   Edit Dimensions   Next Dimension                                                                                                    | 🂐 Adult Service Manager - [Functional Status Parameters]                                                                                                    |                                                                                                    |                                                                                                    | <u>- 🗆 ×</u> |
|----------------------------------------------------------------------------------------------------|----------------------------------------------------------------------------------------------------|----------------------------------------------------------------------------------------------------|----------------------------------------------------------------------------------------------------|--------------|
| Functional Status Edit Dimensions Next Dimension                                                                                                    | Control Jump to Rating Help                                                                                                    |                                                                                                    |                                                                                                    | B×           |
|                                                                                                    | Functional Status                                                                                                    | <u>E</u> dit Dimensions                                                                                                    | <u>N</u> ext Dimension                                                                                                    | <u> </u>     |
| This dimension of the assessment measures the degree to which a person is able<br>to fulfill social responsibilities, to interact with others, their vegetative status, as well<br>as a person's capacity for self care. This ability should be compared against an<br>ideal level of functioning given an individual's limitations, or may be compared to a<br>baseline functional level as determined for an adequate period of time prior to<br>onset of this episode of illness. Persons with chronic deficits who do not<br>experience any acute changes in their status are the only exception to this rule<br>and are given a rating of three. If such deficits are severe enough that they place<br>the client at risk of harm, they will be considered when rating Dimension I in accord<br>with the criteria elaborated there. For the purpose of this document, sources of<br>impairment should be limited to those directly related to psychiatric and/or<br>addiction problems that the individual may be experiencing. While other types of<br>disabilities may play a role in determining what types of support services may be | This dimension of the assessment measures the<br>to fulfill social responsibilities, to interact with ot<br>as a person's capacity for self care. This ability<br>ideal level of functioning given an individual's line<br>baseline functional level as determined for an a<br>onset of this episode of illness. Persons with cl<br>experience any acute changes in their status a<br>and are given a rating of three. If such deficits<br>the client at risk of harm, they will be considered<br>with the criteria elaborated there. For the purp-<br>impairment should be limited to those directly re<br>addiction problems that the individual may be e<br>disabilities may play a role in determining what t | he degree to which<br>hers, their vegetati<br>should be compan-<br>nitations, or may be<br>dequate period of<br>nronic deficits who<br>re the only exception<br>are severe enough<br>d when rating Dime<br>ose of this docume<br>elated to psychiatric<br>xperiencing. While<br>ypes of support se | a person is able<br>ve status, as well<br>ed against an<br>compared to a<br>time prior to<br>do not<br>on to this rule<br>that they place<br>ension I in accord<br>ent, sources of<br>c and/or<br>other types of<br>ervices may be |              |

All dimensions are set up uniformly. Select the appropriate criteria and select "Next Dimension" to continue through the instrument. If you wish to review or edit criteria previously selected click on "Edit Dimensions"

# **Edit Dimension Screen**

| 🂐 Adult Service Manager - [Edit Dimensions Screen]                                                                                                    |                                                          |  |
|----------------------------------------------------------------------------------------------------|----------------------------------------------------------|--|
| ∬ <u>C</u> ontrol <u>H</u> elp                                                                                                    |                                                          |  |
| Select the Dimension to Edit                                                                                                    |                                                          |  |
| Risk of Harm                                                                                                    |                                                          |  |
| This box will take you to the previous<br>dimensions that you have scored. Click on<br>the dimension you want to review or edit.<br>You can make edits at this time and up until<br>you have clicked on "Compute Score" |                                                          |  |
|                                                                                                    | Return to                                                |  |
|                                                                                                    | Beturn to Functional Status                              |  |
|                                                                                                    | This button will take you back to the current dimension. |  |

If you clicked the "Edit Dimension" button, this screen will open.

#### Last Dimension

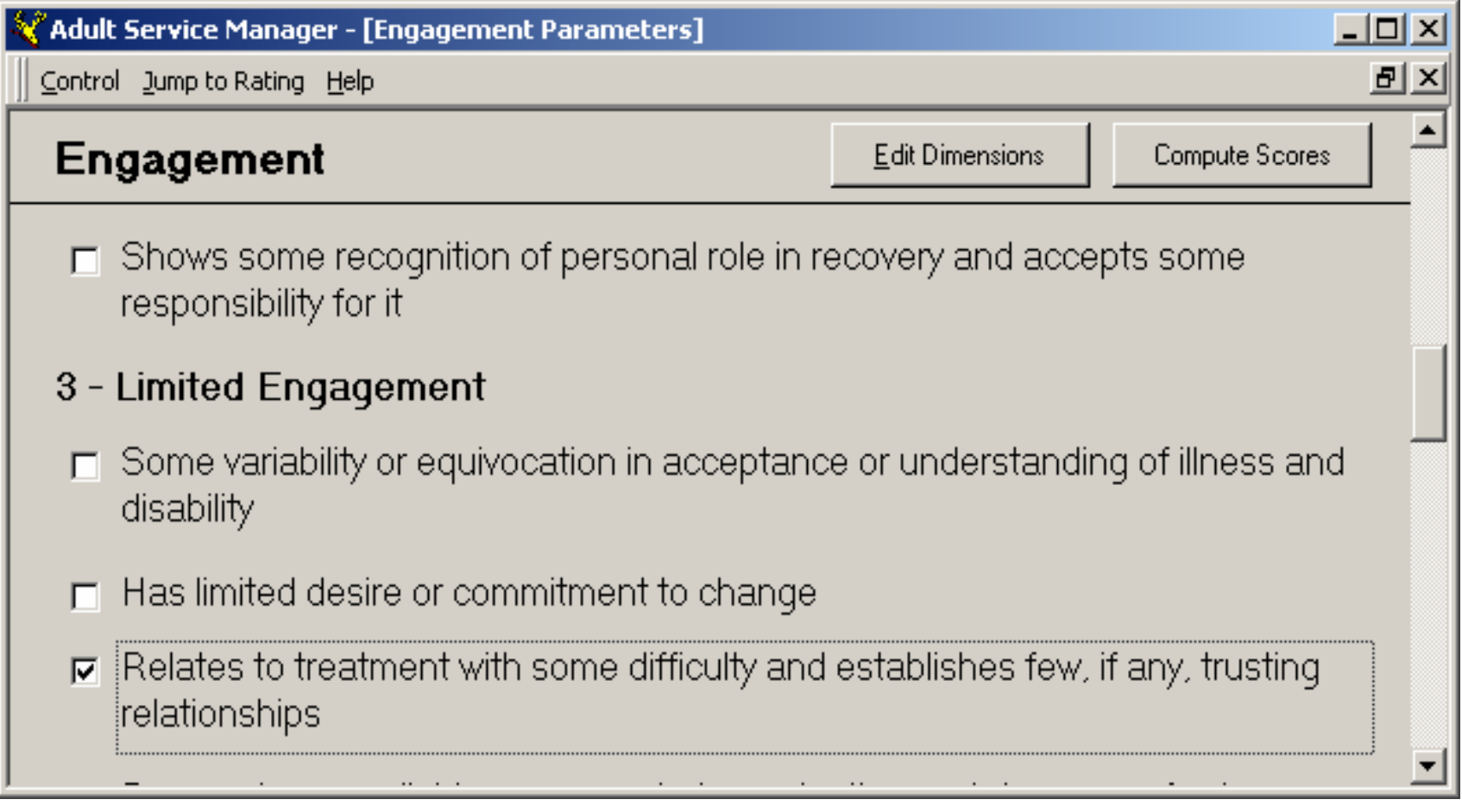

"Engagement" is the last dimension. Here you will notice that a "Compute Score" button has replaced the "Next Dimension" button. After selecting the appropriate criteria in this dimension you will be able to click on "Compute Score". <u>Remember, once you click on "Compute Score" you will no longer be able to click on change your criteria in any of the dimensions and the Level of Care will be determined by your criteria selections.</u>

|                                                                                                    | 💐 Adult Serv                                   | ice Manager - [LOCUS P.4                                                                          | <b></b>                                                         | ults]                                                          |                                                                                    | - 🗆 🗵 |
|----------------------------------------------------------------------------------------------------|------------------------------------------------|---------------------------------------------------------------------------------------------------|-----------------------------------------------------------------|----------------------------------------------------------------|------------------------------------------------------------------------------------|-------|
| ∬ <u>C</u> ontrol <u>H</u> elp                                                                                                |                                                |                                                                                                   |                                                                 |                                                                |                                                                                    | Β×    |
|                                                                                                    | Date/Tir<br>11/28/0<br>9:15 At<br>Primary Diag | ne: Patient Name: Do<br>08<br>M Social Security: 11<br>gnosis Facilitating Admission:             | oe<br>1-11-1111 Gender:                                         | John<br>Male DOB: [                                            | 02/24/1965                                                                         |       |
|                                                                                                    |                                                | Current Level of Care:                                                                            | None                                                            |                                                                |                                                                                    |       |
|                                                                                                    | LOCUS                                          | Recommended Disposition:                                                                          | Low Intensity Comm                                              | unity Based Services                                           |                                                                                    |       |
| If you change                                                                                                    | the "Actual                                    | Actual Disposition:                                                                               | Low Intensity Comm                                              | unity Based Services                                           | •                                                                                  |       |
| for Variance."                                                                                                    | field will be                                  | <u>R</u> eason For Variance:                                                                      |                                                                 |                                                                | <b>*</b>                                                                           |       |
| activated and                                                                                                    | you will be                                    | Program / Referred to:                                                                            | Use drop down                                                   | list for selection.                                            | •                                                                                  |       |
| required to give the<br>reason why a consumer<br>was sent to another LOC.<br>You can use the pre-<br>populated reasons in the |                                                | Attending Physician:                                                                              | Not Applicable                                                  |                                                                | ▼ N/A                                                                              | ٦ I   |
|                                                                                                    |                                                | <u>N</u> otes:                                                                                    | This is another<br>up to 255 chara                              | free form box when acters.                                     | re data can be entered                                                             | I,    |
|                                                                                                    |                                                |                                                                                                   |                                                                 |                                                                |                                                                                    |       |
| "Reason for Va<br>field                                                                                                    | ariance"                                       | evel of Care <u>D</u> escription                                                                  | Pre <u>v</u> iew Report                                         | Prin <u>t</u> Report                                           | Complete Evaluation                                                                |       |
|                                                                                                    | "Le<br>De<br>allo<br>pai<br>def                | evel of Care<br>scription" (LOC) will<br>bw you to see how a<br>rticular LOC is<br>fined by LOCUS | "Preview<br>Report" will<br>allow you to<br>view the<br>report. | "Print<br>Report" will<br>allow you to<br>print the<br>report. | "Complete<br>Evaluation will<br>allow you to retain<br>or discharge a<br>consumer. |       |

"Remember, clinical judgment as well as a number of other reasons can result in an alternative LOC being selected. LOCUS is a recommendation tool and therefore, the actual disposition may vary from the "LOCUS Recommended Disposition." If the "Actual Disposition" needs to be changed, change it here."

Make appropriate selection for the consumers LOC. Remember if this is a new consumer they are not yet active in a LOC until you complete this screen.

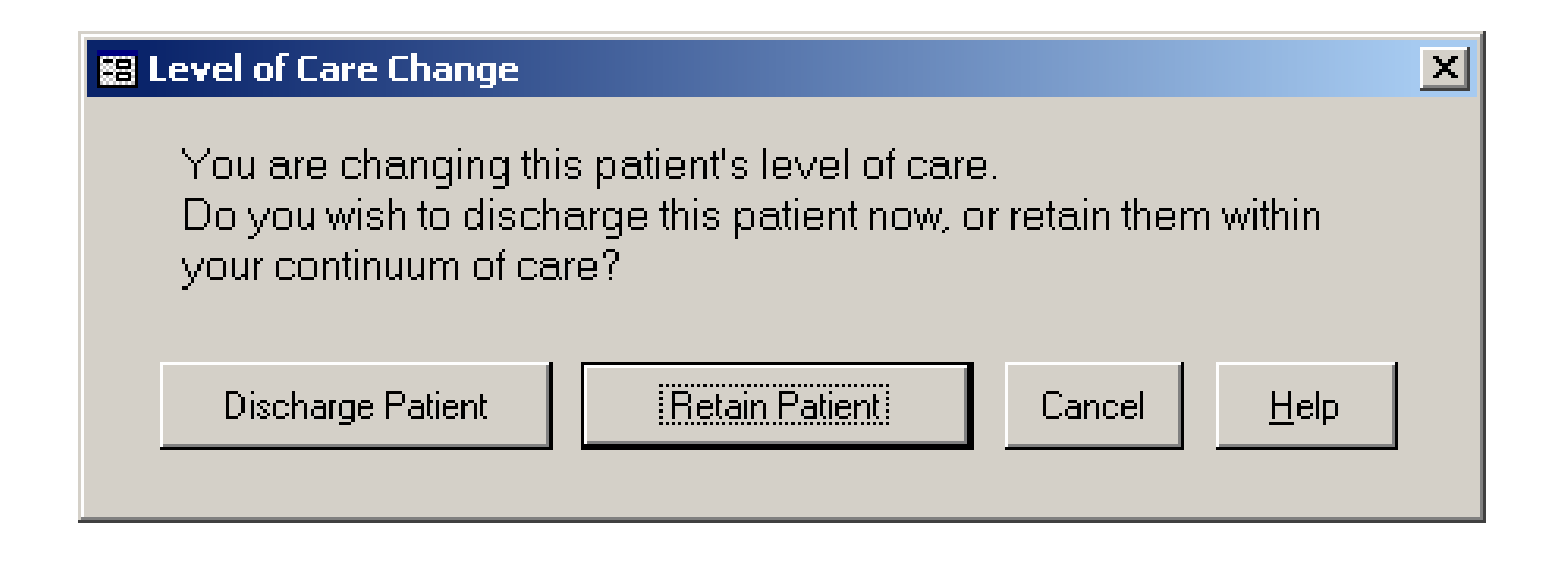

| If you select        |
|----------------------|
| "Discharge Patient"  |
| you will move to the |
| Discharge Patient    |
| Screen.              |

If you select "Retain Patient" you will be sent to the Home page.

#### **Discharging Screen**

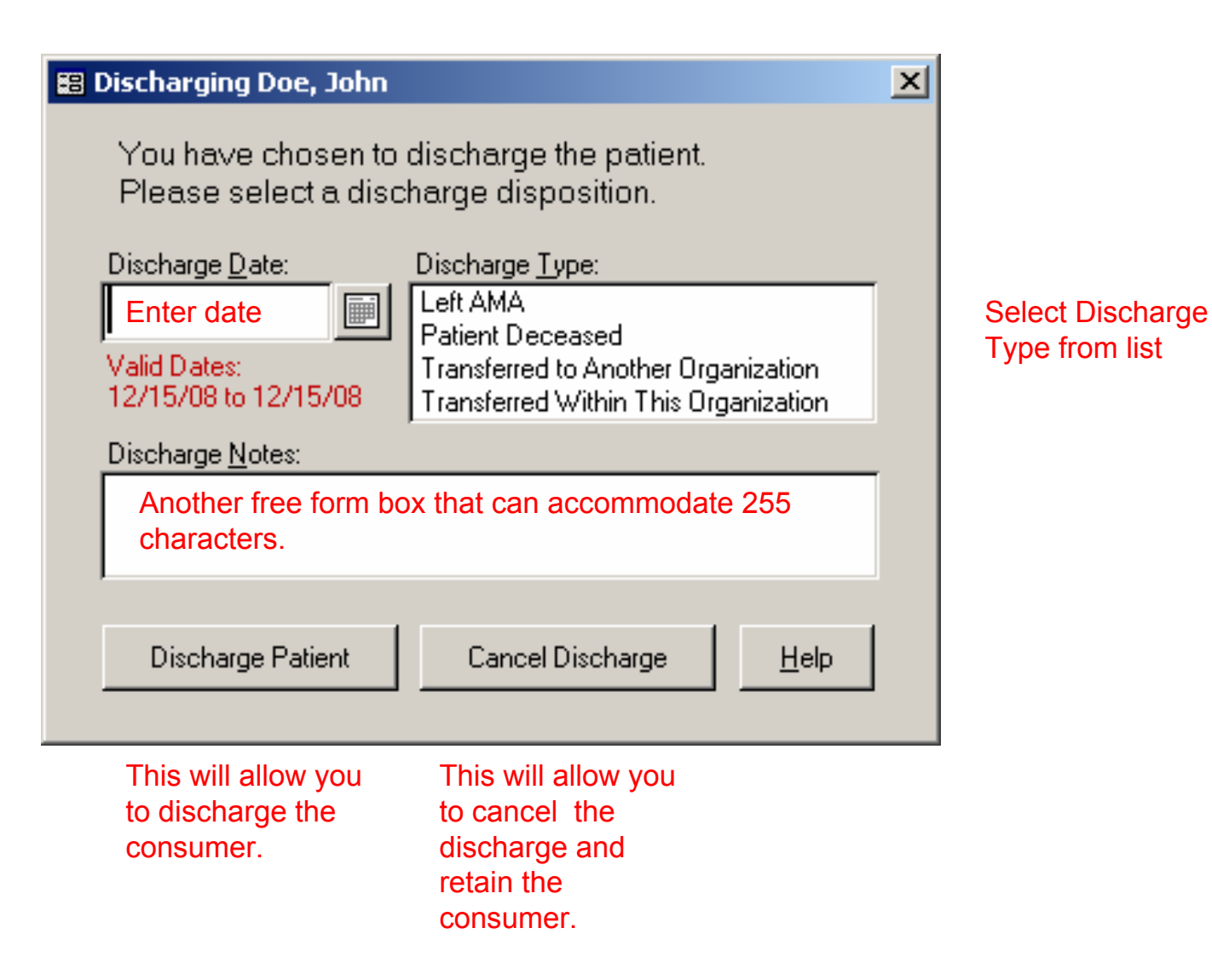